## HOW TO CANCEL MY UTRGV HOUSING APPLICATION

Housing & Residence Life Department

- Log into your UTRGV student account.
- Select the Housing Icon.
- This will re-direct you to the Housing Portal.

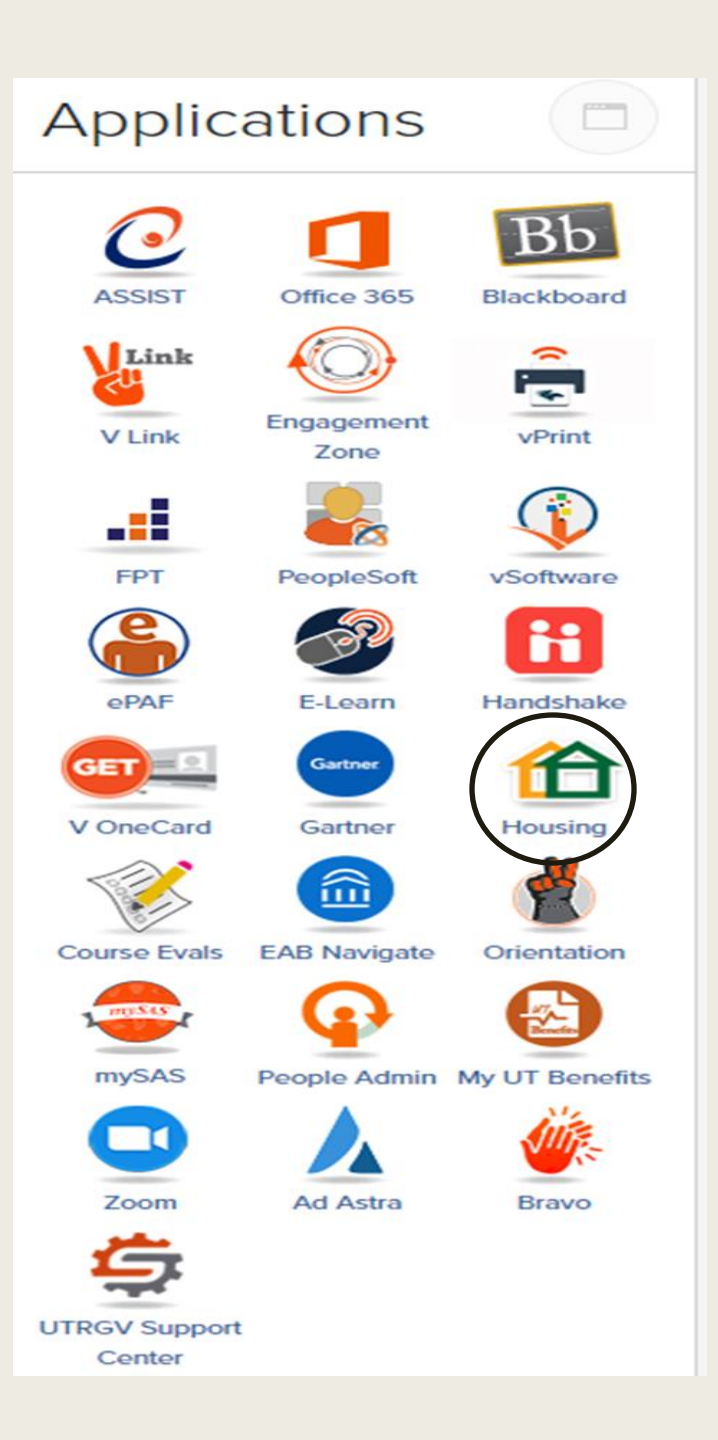

- Once you are in the Housing Portal, select the Application apply for housing.
- This will redirect you to the application page.

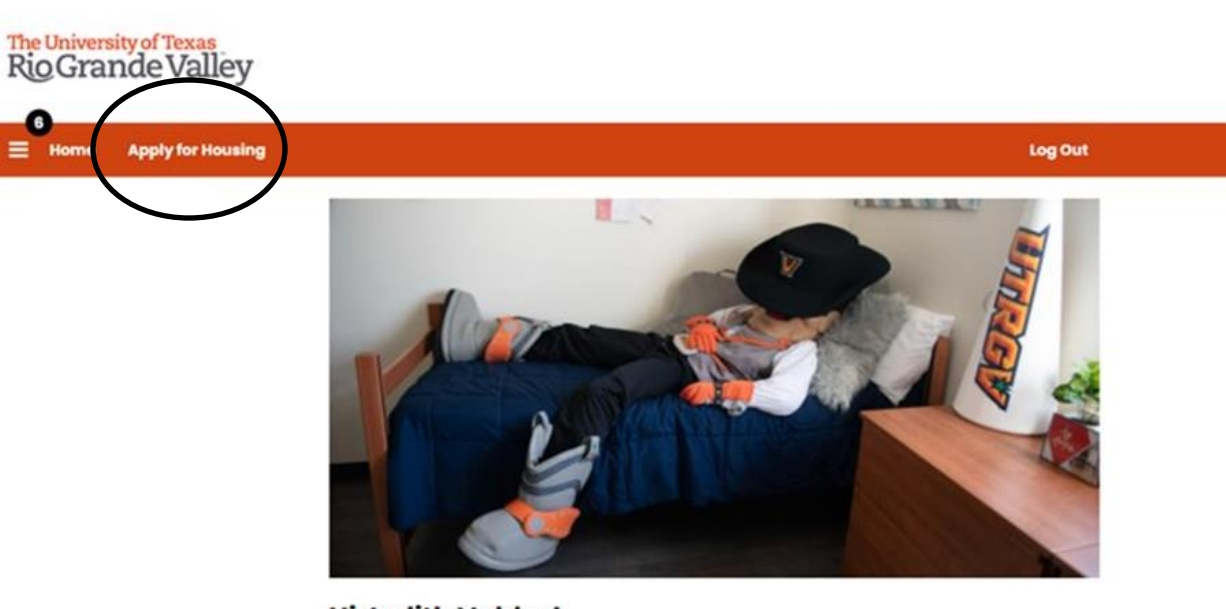

**Hi Judith Valdez!** Welcome to the Housing Application Portal at UTRGV

#### HOUSING APPLICATIONS ARE OPEN

Summer 2022 - Housing Applications

Posted March 4, 2022

6 E Hor

> Housing Applications for new and returning students for Mini Term. Summer I and Summer II 2022 contract period are scheduled to open on Monday. March 7, 2022. If you have questions you can email us at home@utrgv.edu or call (956) 665-3439. You can find information about student housing at UTRGV on our website at www.utrgv.edu/home.

Fall 2022/Spring 2023 Housing Applications

- Once you are in the application page select the active application that you want to cancel.
- Remember to click Save & Continue.
- This will redirect you to your active application and will be able to see the cancellation request page.

| E Home Apply for Housing | Log Out |  |
|--------------------------|---------|--|
| (8/27/2022 - 8/17/2023)  | Apply   |  |
| Test                     |         |  |
| (6/1/2022 - 5/12/2023)   | Apply   |  |

#### Summer - Mini Term 2022

(5/15/2022 - 6/3/2022) You started your application for Summer - Mini Term 2022 on 4/13/2022. and have signed the contract as of 4/13/2022. Once your application is complete. you will recieve an email confirmation with additional information. Your application is complete as of 4/13/2022. Summer - Summer Session I 2022 (6/5/2022 - 7/12/2022) Apply (7/13/2022 - 8/19/2022)

- Your application should be open, and you will be able to see the steps above.
- Select the Cancel Application hyperlink.
- This will redirect you to the cancellation page.

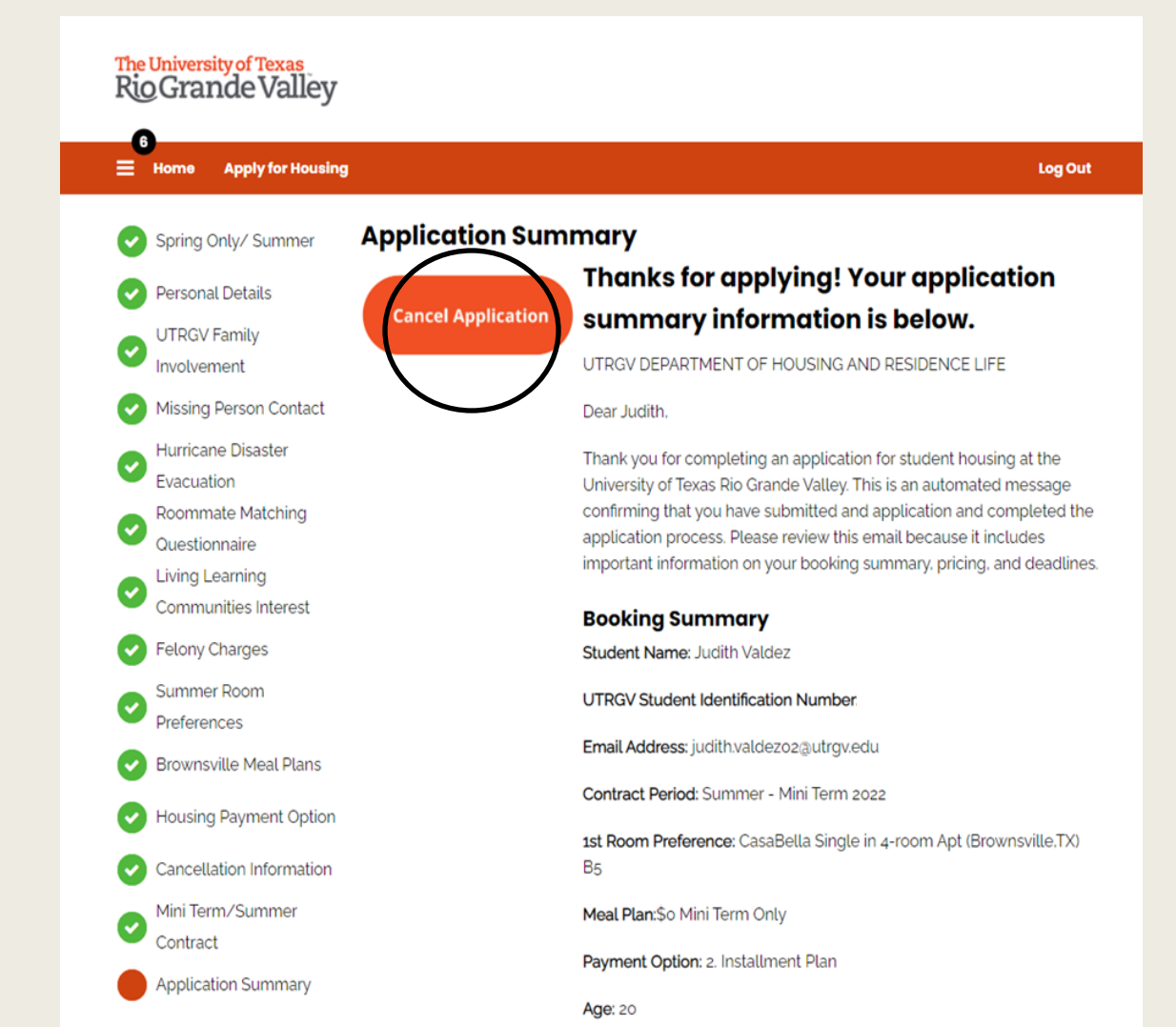

- Your application should be open, and you will be able to see the steps above.
- Select the Cancel Application hyperlink.
- This will redirect you to the cancellation page.

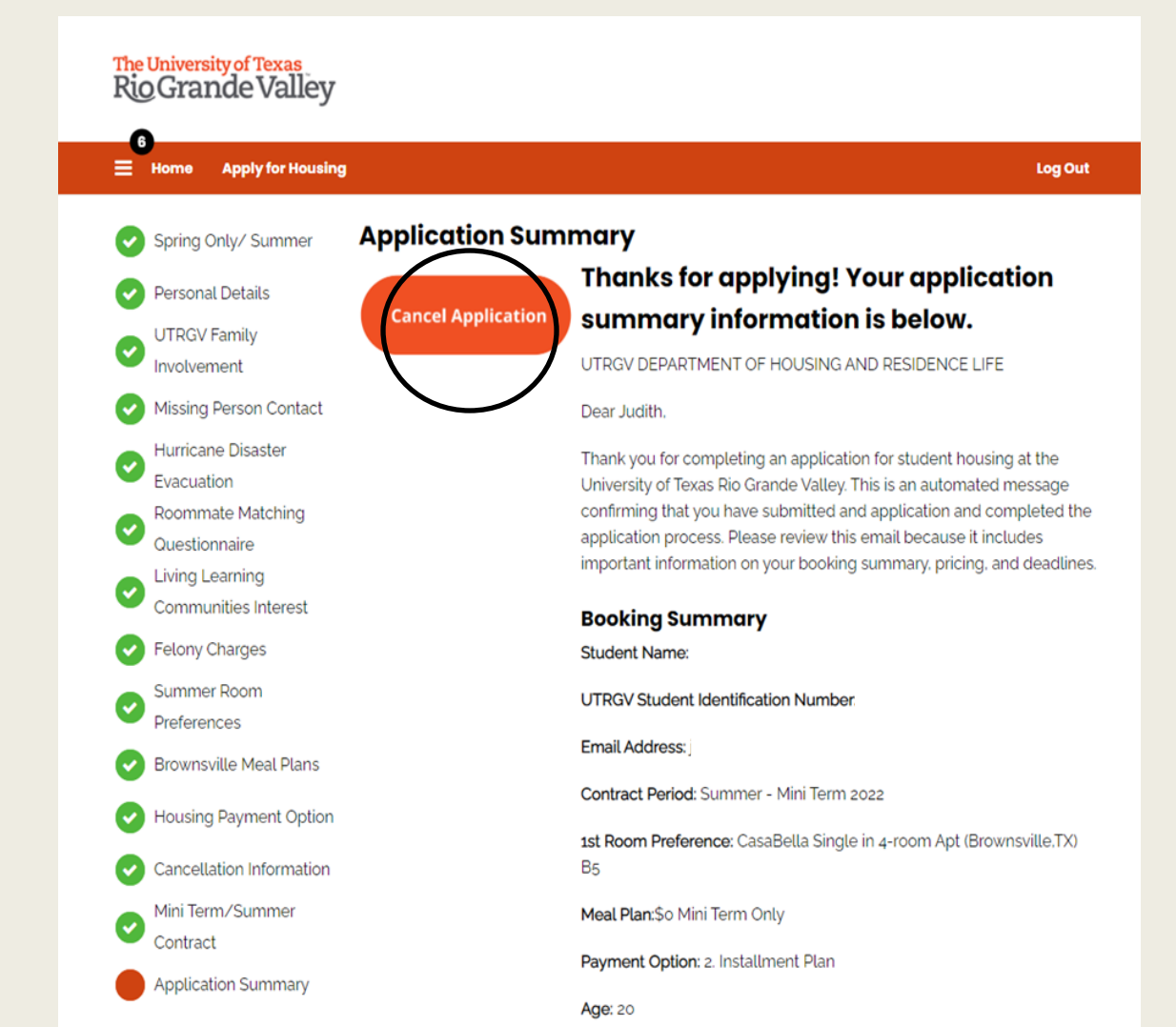

- Verify that the information on the page is correct.
- Scroll down and read the Housing Cancellation Policy.

#### The University of Texas RioGrande Valley

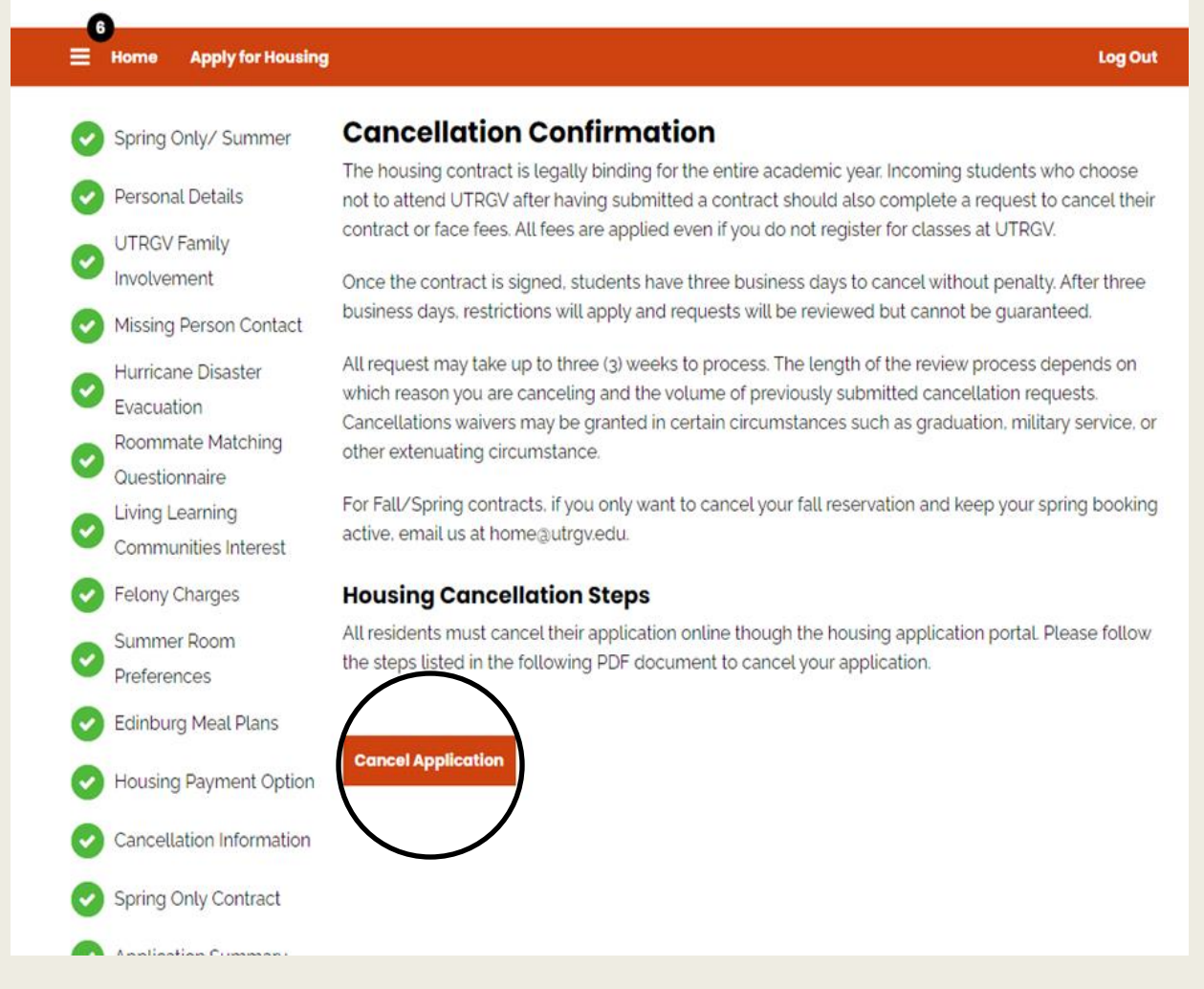

- Once you have scrolled down and read the cancellation policy, select the CANCEL APLLIACTION button.
- You will be emailed a confirmation of the cancellation.

#### UTRGV Cancellation Complete for Housing And Residence Life 11~ $\diamond$ $\diamond$ $\leftarrow$ $\leftarrow$ $\leftarrow$ $\diamond$ $\rightarrow$ $\cdots$ UTRGV <home@utrgv.edu> Wed 4/13/2022 12:15 PM To: Judith Valdez the-university-of-texas-rio-gr... **Booking Summary** Student Name: UTRGV Student Identification Number: Email Address: Term: Spring 2022 Contract Start Date: 1/16/2022 Contract End Date:5/12/2022 1st Room Preference: {EntryApplicationID.EntryApplicationRoomPreference[Preference=1].RoomPreferenceID.Description} Meal Plan: Payment Option: Age: 20 Gender: Female This is a confirmation email and includes a copy of the cancellation details. The University offers several periods of occupancy. Students who vacate during the period of occupancy as indicated will be responsible for all early termination fee(s) as specified

and per diem of use of rooms and would forfeit their deposit. The housing contract is legally binding for the entire academic year. Incoming students who choose not to attend UTRGV after having submitted a contract should also complete a request to cancel their contract or face fees. All fees are applied even if you do not register for classes at UTRGV.

Once the contract is signed, students have three business days to cancel without penalty. After three business days, restrictions will apply and requests will be reviewed but cannot be guaranteed.

# You have successfully cancelled you UTRGV Housing Application!

For more information on the UTRGV Housing Cancellation Policy, click the link below.

https://www.utrgv.edu/housing/en-us/futureresidents/housing-cancellation/index.htm

Any question or concerns regarding UTRGV Housing, contact us via email at <u>home@utrgv.edu</u>!